## Konfigurieren der IPv4-LAN-Einstellungen auf der RV110W

## Ziele

Die IPv4-LAN-Einstellungen können so konfiguriert werden, dass Geräte mit dem RV110W verbunden werden können. VLAN, IP-Adresse und Subnetzmaske können auf der Seite *LAN-Konfiguration* konfiguriert werden.

In diesem Dokument wird erläutert, wie Sie die IPv4-LAN-Einstellungen auf der RV110W konfigurieren.

## Anwendbare Geräte

• RV110 W

## IPv4-LAN-Einstellungen

Schritt 1: Wählen Sie im Webkonfigurationsprogramm **Networking > LAN > LAN Configuration aus**.

| LAN Configuration |                                       |
|-------------------|---------------------------------------|
| IPv4              |                                       |
| VLAN:             | 1 💌                                   |
| Local IP Address: | 192 . 168 . 1 . 1 (Hint: 192.168.1.1) |
| Subnet Mask:      | 255.255.255.0                         |

Schritt 2: Wählen Sie im Dropdown-Menü VLAN ein VLAN für das IPv4-LAN aus.

Schritt 3: Geben Sie im Feld *Local IP Address (Lokale IP-Adresse*) die LAN-IP-Adresse des RV110W ein.

Schritt 4: Wählen Sie im Dropdown-Menü *Subnetzmaske* eine Subnetzmaske für die neue IP-Adresse aus.

Schritt 5: Klicken Sie auf Speichern.